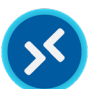

**Subject:** How to setup Azure Virtual Desktop (AVD) to access Trideum Microsoft 365 from Unmanaged Devices

<u>Audience:</u> All employees and subcontractors using personal, public, or government-issued (non-Trideum) computers to access Trideum Microsoft 365 (GCC High)

#### Recap:

Trideum Azure Virtual Desktop (AVD) is a virtual machine that you log into that is fast and secure. AVD is accessible via a web browser without having to install any software or modify your system.

You do NOT need AVD to access <u>Costpoint (Timesheets)</u>, <u>Concur (Travel & Expenses)</u>, <u>TrideumUniversity</u> (<u>Training</u>), – use your normal web browser to log into those sites with your Trideum credentials or <u>ADP (HR & Payroll</u>) with your ADP Log-in account.

### Options to Setup & Connect to AVD:

#### (I) Web Browser

(II) Remote Desktop Client on a Windows 11 Computer

(III) Windows App on a MacOS Computer:

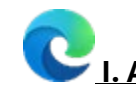

# . AVD via Web Browser (All Devices – No Install Required)

| 1. | <b>Open</b> any modern web browser (Edge or          |                                                          |
|----|------------------------------------------------------|----------------------------------------------------------|
|    | Chrome work best); using an                          |                                                          |
|    | incognito/private browser is best practice           |                                                          |
|    | (not available on GFE).                              |                                                          |
| 2. | Open any modern web browser (Edge or                 |                                                          |
|    | Chrome work best); using an                          |                                                          |
|    | incognito/private browser is best practice           |                                                          |
|    | (not available on GFE).                              |                                                          |
| 3. | Navigate to:                                         |                                                          |
|    | <pre>https://rdweb.wvd.azure.us/arm/webclient/</pre> |                                                          |
|    | <u>index.html</u>                                    |                                                          |
| 4. | Sign-in to the AVD Dashboard with your               |                                                          |
|    | Trideum email and password, then                     |                                                          |
|    | complete <b>MFA</b> .                                |                                                          |
|    |                                                      |                                                          |
|    |                                                      |                                                          |
|    |                                                      | Password                                                 |
|    |                                                      | Foract my password                                       |
|    |                                                      | Use your face, fingerprint, PIN, or security key instead |
|    |                                                      | Sign in                                                  |
|    |                                                      |                                                          |
|    |                                                      |                                                          |
|    |                                                      | NTEGRATE II                                              |
|    |                                                      |                                                          |
| F  | Click on the Microsoft Edge tile from the            |                                                          |
| 5. | dephased to lough the appoint                        |                                                          |
|    |                                                      | <ul> <li>AVD Edge Test</li> </ul>                        |
|    |                                                      |                                                          |
|    |                                                      |                                                          |
|    |                                                      | Microsoft                                                |
|    |                                                      |                                                          |
|    |                                                      |                                                          |
|    |                                                      |                                                          |
|    |                                                      |                                                          |

| 6. Note: Windows machines will have to<br>configure the local resources that need to<br>be accessible for your current AVD session<br>(microphone, camera, etc.) then click <b>Allow</b> | Access local resources Allow the remote computer to access the following resources on my computer:  Microphone Camera [Preview] Don't ask me again for connections to this computer  Allow Cancel                                                                                                    |
|----------------------------------------------------------------------------------------------------|----------------------------------------------------------------------------------------------------|
| 7. Read and Accept the <b>Terms of Use</b> by<br>selecting "Show Details" and then clicking<br><b>OK</b> .                                                                               | <section-header><section-header><section-header><section-header><section-header><text><text><text><text><text><list-item><list-item><list-item><list-item><list-item><list-item><list-item><list-item><list-item><list-item></list-item></list-item></list-item></list-item></list-item></list-item></list-item></list-item></list-item></list-item></text></text></text></text></text></section-header></section-header></section-header></section-header></section-header>                                                                                                    |
| 8. When the AVD Edge Browser launches,<br>Open the <b>profile</b> bubble in the upper right<br>corner to sign in to the browser                                                          | Image: Dealtop Web Clast     X     +     -     Image: X       Image: Comparison of the state of the state of the |

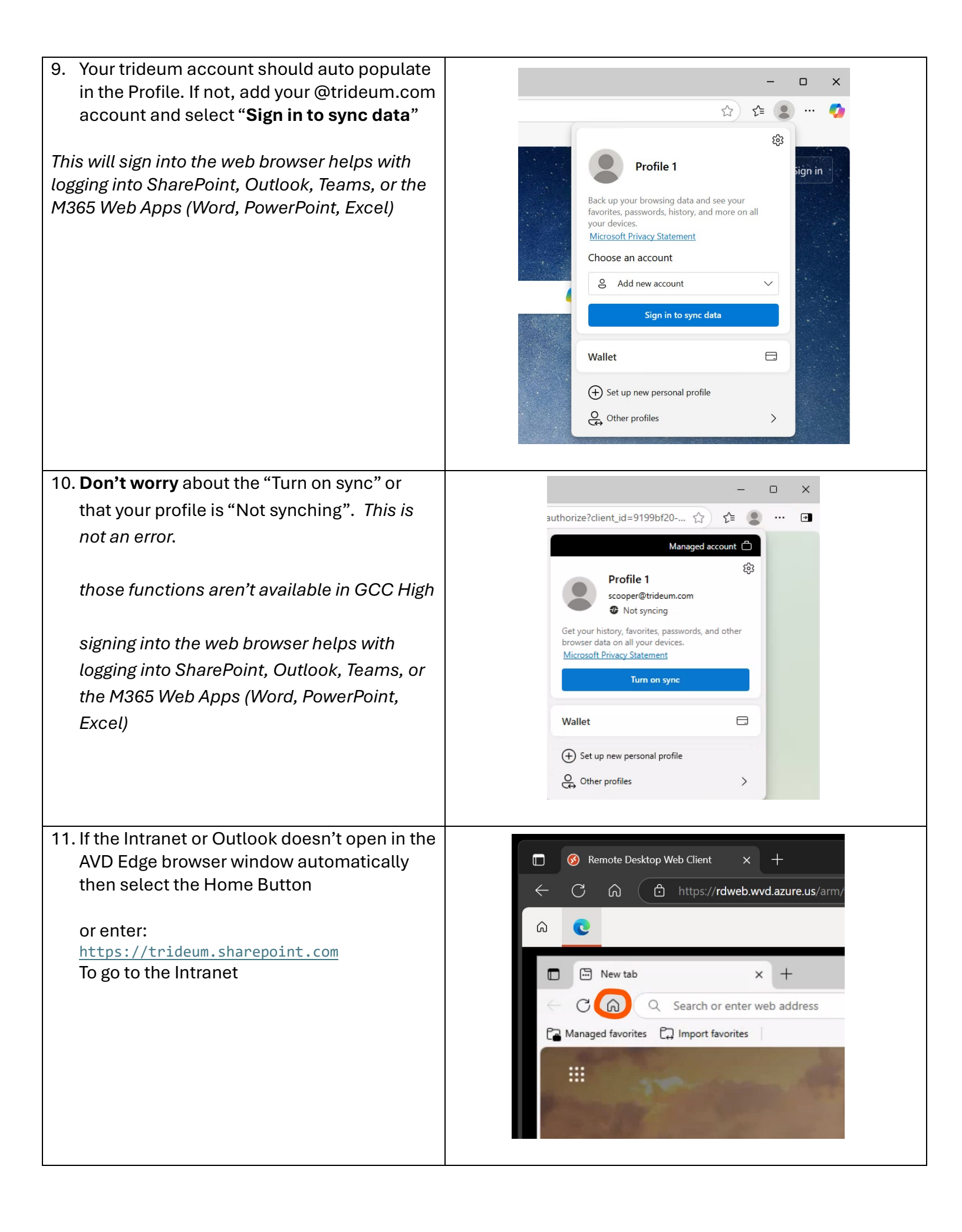

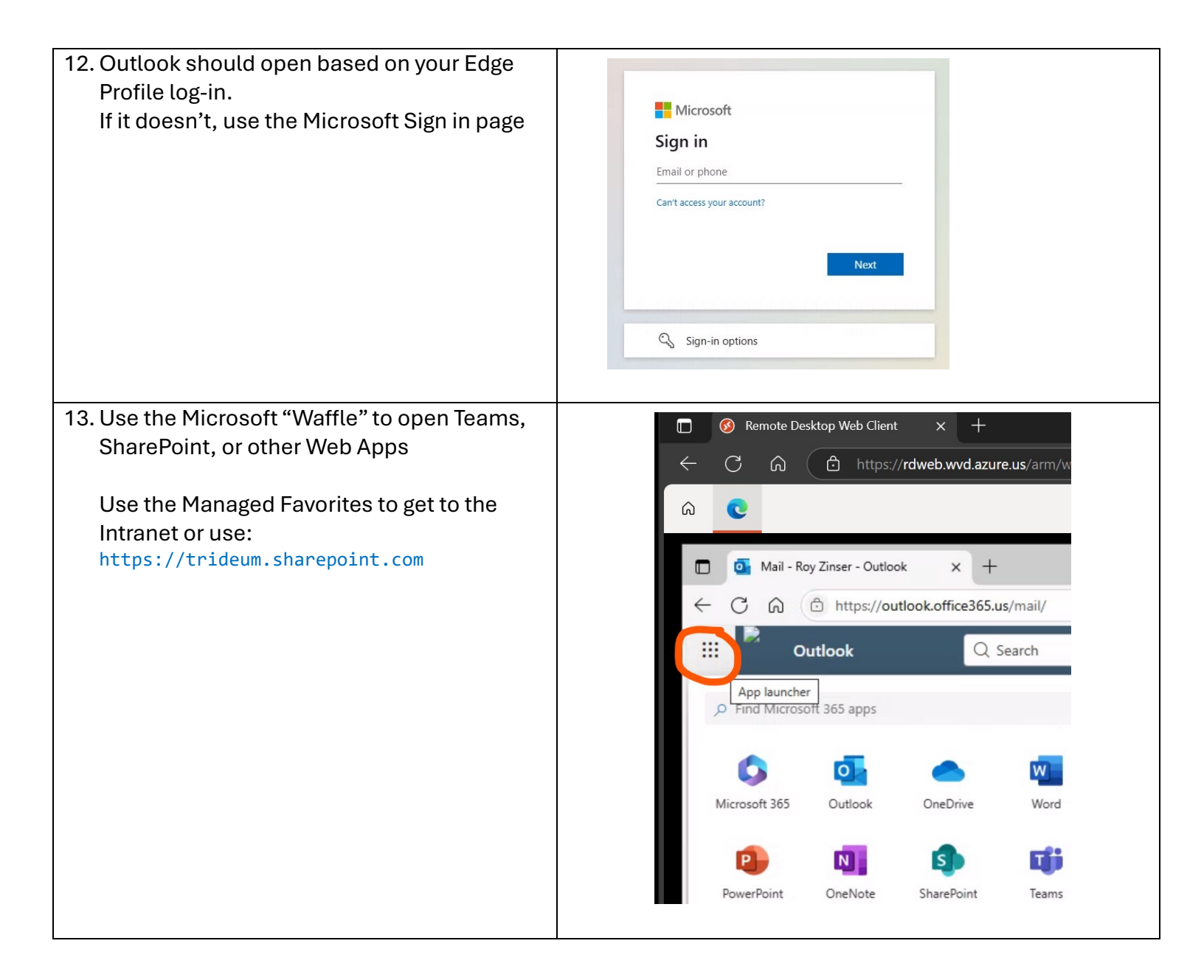

II. AVD on a Widows 11 Computer with the old Remote Dekstop Client (Optional)

- 1. Download & Install the Microsoft Remote Desktop client software for windows from: https://aka.ms/AVDWindows
- 2. Once the application launches, click the ellipsis (three dots) at the top right and select "Subscribe with URL"

| S Remote Desktop                           |                                                                                                 | - D >        |  |
|--------------------------------------------|-------------------------------------------------------------------------------------------------|--------------|--|
|                                            | Subscribe<br>Subscribe with URL<br>About<br>Help<br>What's new                                  |              |  |
| . Typein"rdweb.wvd.azure.us'               | and click NEXT                                                                                  |              |  |
| Subsc                                      | ribe to a Workspace                                                                             | ×            |  |
| You can<br>address<br>Learn mo<br>Email or | access a Workspace by providing yo<br>or the URL where it can be found.<br>ore<br>Workspace URL | ur email     |  |
| rdweb                                      | rdweb.wvd.azure.us                                                                              |              |  |
| We foun                                    | We found Workspaces at the following URLs:                                                      |              |  |
| - https://                                 | /rdweb.wvd.azure.us/api/arm/feeddi                                                              | scovery      |  |
| Privacy s<br>preset b<br>Learn me          | ettings for managed resources have<br>y your organization.<br>ore                               | been         |  |
| Next                                       | Cancel                                                                                          |              |  |
| Sign in to AVD using your <b>Tride</b> u   | memail nassword and                                                                             | complete MEA |  |

 The available Windows App devices will appear Click the Apps icon from the left toolbar to display the Microsoft Edge app

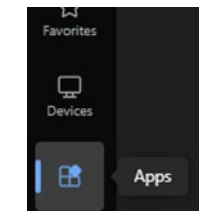

available AVD

5. To begin your secure session, click on the Edge tile, a Remote App window will open. Click on "Show Details" to expand the window to accept the Trideum **Terms of Use** 

| RemoteApp                  | _ |     | ×   |
|----------------------------|---|-----|-----|
| Starting your app          |   |     |     |
| Microsoft Edge             |   |     |     |
| Securing remote connection |   |     |     |
| Show Details               |   | Can | cel |

6. The login portal for **Outlook Web** will open by default, and you can access other apps like Teams, SharePoint, and OneDrive via the App Launcher (Waffle Icon) after logging in. See the Web browser log-in if there are any discrepancies, but the Remote Desktop App should be a smoother experience

See the official Microsoft documentation for more details: Connect to your devices and apps

## III. AVD on a MacOS computer with the Windows App (Optional – Best Experience on macOS)

1. Download the Windows App from the

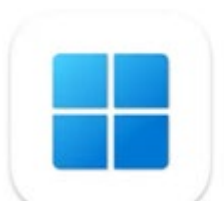

Windows App 
Previously Remote Desktop
Microsoft Corporation

MacOS App Store

Connections

- 2. Open the Windows App
- 3. Add a Workspace from the

Menu or the "+" icon (do not "Add a work or school account")

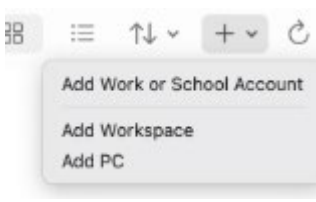

- 4. When prompted, enter this Workspace address: rdweb.wvd.azure.us
- 5. Sign in to AVD using your **Trideum email, password**, and complete **MFA**.
- 6. Accept the **Terms of Use** by selecting "Show Details" and then clicking **OK**.
- The Trideum AVD Workspace will appear click the Microsoft Edge app to begin your secure session. You'll sign into Trideum's M365 with your Trideum email and password, then complete MFA again
- 8. The login portal for **Outlook Web** will open by default, and you can access other apps like Teams, SharePoint, and OneDrive via the App Launcher (Waffle Icon) after logging in.

When you're done, close the session window. Your browsing state will be preserved through short disconnects; longer idle periods will reset the session.

See the official Microsoft documentation for more details: Connect to your devices and apps